#### **1** Prerequisites

- PC or laptop with Windows 8.1 or 10 (untested on win11)
- Dimlux Flasher installation file (v0.9.15 or newer as of this writing)

DimluxFlasher\_windows-x64\_0\_9\_15.exe

• File with the actual firmware (depending on the device), like

Ballast\_1000W\_swB1.0.0\_hw1.0.8.upd Dimlux-Xtreme-LED\_1\_8\_1.upd Dimlux-Xtreme-LED-Addon\_1\_0\_0.upd Smartbox\_3\_0.upd

etc. (always ends in . upd)

- Dimlux Programmer<sup>1</sup> with:
  - USB cable
  - 2x short internet cable (assorted colors)

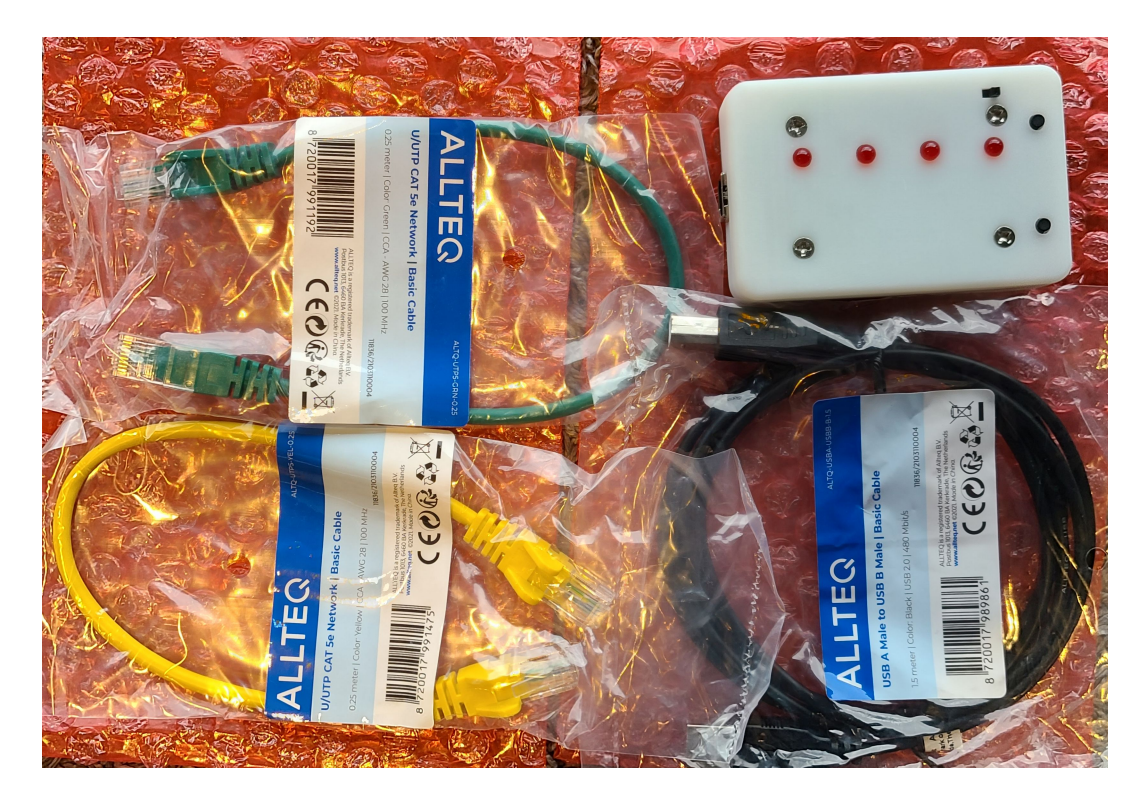

<sup>1</sup> Unless the device to update is a SmartBox, in which case only the USB cable is needed.

#### **2** Installation

Run the installer DimluxFlasher\_windows-x64\_0\_9\_17.exe

| ^ | Name ^                                | Date modified       | Туре            |
|---|---------------------------------------|---------------------|-----------------|
|   | MK-II_firmware_X025                   | 10/21/2021 8:02 PM  | File folder     |
|   | MK-II_firmware_X100_030822            | 8/9/2022 5:45 PM    | File folder     |
|   | OLD                                   | 11/25/2021 11:58 AM | File folder     |
|   | 🔋 CP210x_Universal_Windows_Driver.zip | 9/30/2021 9:17 AM   | Compressed (zip |
|   | DimluxFlasher_windows-x64_0_9_15.exe  | 8/17/2022 2:07 PM   | Application     |
|   | 🔢 flash_download_tool_v3.8.5.zip      | 9/28/2021 2:09 PM   | Compressed (zip |
|   | frontend_flashing_externally.pdf      | 11/16/2021 3:56 PM  | Adobe Acrobat [ |
|   | 彭 IMG_2248.MOV                        | 10/12/2021 12:23 PM | QuickTime Movi  |
|   | MK-II_firmware_X025_111121.zip        | 11/16/2021 3:57 PM  | Compressed (zip |
|   | MK II firmwara V100 020022 rin        | 0/2/2022 2.52 DM    | Compressed (rin |

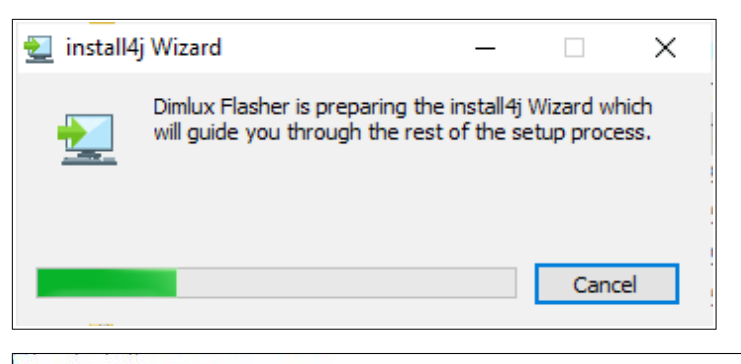

| Setup has finished installing Dimlux Flasher on your computer.   |
|------------------------------------------------------------------|
| The application may be launched by selecting the installed icons |
|                                                                  |
|                                                                  |
|                                                                  |

## **3** Connecting

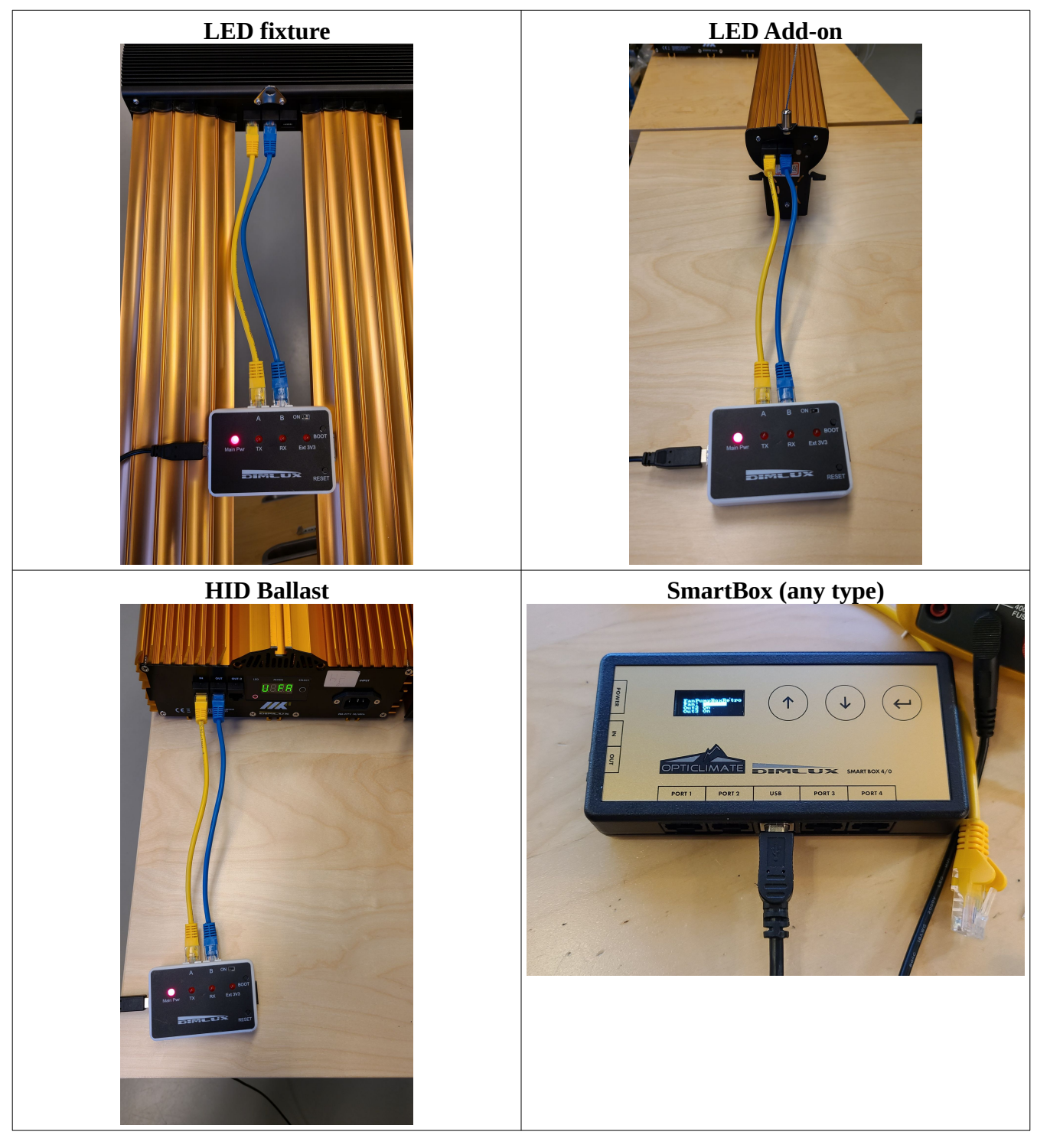

The cable colors don't matter, the connections do. Connect like in the photos. Do not mix up (i.e. cross) the cables.

(don't forget the connection to the PC)

# 4 Preparing the update

- Start Dimuxflasher
  - Search for **dim**luxflasher by typing it in the start menu, if necessary

| Easyl                                                                                                    | All Apps Documents                                                                                                    | Web More 🔻                                                                                                    |                                                    | ×     |
|----------------------------------------------------------------------------------------------------|----------------------------------------------------------------------------------------------------|----------------------------------------------------------------------------------------------------|----------------------------------------------------|-------|
|                                                                                                    | Best match                                                                                                    |                                                                                                    |                                                    |       |
| Moto                                                                                                    | <b>Dimluxflasher</b><br>App                                                                                                    |                                                                                                    | b                                                  |       |
|                                                                                                    | Apps                                                                                                    |                                                                                                    | Dimluyflasher                                      |       |
|                                                                                                    | Dimlux Datalogger                                                                                                    | >                                                                                                    | App                                                |       |
| Fi                                                                                                    | Search the web                                                                                                    |                                                                                                    |                                                    |       |
|                                                                                                    |                                                                                                    | >                                                                                                    | 📑 Open                                             |       |
|                                                                                                    | 9 dimensions                                                                                                    | >                                                                                                    | Run as administrator                               |       |
| MPLAB                                                                                                    | Q dimehouse                                                                                                    | >                                                                                                    | Den file location                                  |       |
|                                                                                                    | O dimension data                                                                                                    |                                                                                                    | - Pin to Start                                     |       |
|                                                                                                    |                                                                                                    | -                                                                                                    | - Pin to taskbar                                   |       |
| Adobe                                                                                                    | Documents (6+)                                                                                                    |                                                                                                    | 📋 Uninstall                                        |       |
|                                                                                                    | Settings (3)                                                                                                    |                                                                                                    |                                                    |       |
| Ě                                                                                                    | Viabritas (1)                                                                                                    |                                                                                                    |                                                    |       |
| MPLAB                                                                                                    | websites (1)                                                                                                    |                                                                                                    |                                                    |       |
|                                                                                                    | ,∕⊂ dim                                                                                                    |                                                                                                    |                                                    |       |
| 4                                                                                                    | 🔒 👜 🚑 🕅                                                                                                    | 👩 🔬 Task Manage                                                                                                    | r                                                  |       |
|                                                                                                    |                                                                                                    |                                                                                                    |                                                    |       |
|                                                                                                    |                                                                                                    |                                                                                                    |                                                    |       |
| 🖒 Flas                                                                                                    | sher Other                                                                                                    | Dimlux                                                                                                    | lasher v0.9.15                                     | - 🗆 × |
| E Flas                                                                                                    |                                                                                                    | Dimlux                                                                                                    | lasher v0.9.15                                     | - 🗆 X |
| E Flas                                                                                                    | iher Other                                                                                                    | Dimlux flasher v0.9.1                                                                                                    | lasher v0.9.15<br>5                                | - 🗆 X |
| Flas                                                                                                    | Inter Other                                                                                                    | Dimlux flasher v0.9.1                                                                                                    | lasher v0.9.15<br>5                                | ×     |
| B Flas                                                                                                    | iher Other                                                                                                    | Dimlux flasher v0.9.1                                                                                                    | lasher v0.9.15<br>5                                | - 🗆 X |
| Selected d<br>Name:<br>Device<br>Models<br>Hardware:                                                                                             | Inter Other                                                                                                    | Dimlux flasher v0.9.1                                                                                                    | lasher v0.9.15                                     | - 🗆 X |
| Selected d<br>Name:<br>Device<br>Models<br>Hardware:<br>SW Versio                                                                                | iher Other                                                                                                    | Dimlux flasher v0.9.19<br>Build: -                                                                                                  | lasher v0.9.15                                     | - 🗆 X |
| E Flas<br>Selected d<br>Name:<br>Device<br>Models<br>Hardwares<br>SW Versio<br>Kind:                                                             | her Other                                                                                                    | Dimlux flasher v0.9.1<br>Build: -<br>Size: -<br>Build: -                                                                            | lasher v0.9.15<br>5<br>Mode: - Freq:               | - 🗆 X |
| Selected d<br>Name:<br>Device<br>Models<br>Hardware:<br>SW Versio<br>Kind:<br>Before:                                                            | her Other                                                                                                    | Dimlux flasher v0.9.15<br>Build: -<br>Size: -<br>Baudrate: -                                                                        | lasher v0.9.15<br>5<br>Mode: - Freq: -             | – 🗆 X |
| Flass<br>Selected d<br>Name:<br>Device<br>Models<br>Hardware:<br>SW Versio<br>Kind:<br>Before:                                                   | her Other                                                                                                    | Dimlux flasher v0.9.15<br>Build: -<br>Size: -<br>Baudrate: -                                                                        | lasher v0.9.15<br>5<br>Mode: - Freq: -             | - C X |
| Flas                                                                                                    | ther Other                                                                                                    | Dimlux flasher v0.9.1<br>Dimlux flasher v0.9.1<br>Build: -<br>Size: -<br>Baudrate: -<br>mblage\Airsupplies\Dimluxf1<br>'flash data' | lasherv0.9.15<br>5<br>Mode - Freq -<br>asher\bin   | - I X |
| Flas                                                                                                    | her Other                                                                                                    | Dimlux flasher v0.9.15<br>Build: -<br>Size: -<br>Baudrate: -<br>*mblage\Airsupplies\Dimluxf1<br>'flash data'                        | lasherv0.9.15<br>5<br>Mode: - Freq: -              | - 🗆 X |
| Selected d<br>Name:<br>Device<br>Models<br>Hardware:<br>SW Versio<br>Before:<br>Windows<br>Running<br>ESPTOOL<br>Please :<br>Detected            | her Other                                                                                                    | Dimlux flasher v0.9.15 Build: - Size: - Baudrate: - * sublage\Airsupplies\Dimluxfl 'flash data'                                     | lasherv0.9.15<br>5<br>Mode: - Freq: -<br>asher\bin | - D X |
| Selected d<br>Name:<br>Device<br>Models<br>Hardware:<br>SW Versio<br>Kind:<br>Before:<br>Windows<br>Running<br>ESPTOOL<br>Please :<br>Detected   | her Other                                                                                                    | Dimlux flasher v0.9.19<br>Build: -<br>Size: -<br>Baudrate: -<br>*mblage\Airsupplies\Dimluxfl<br>'flash data'                        | lasherv0.9.15<br>5<br>Mode: - Freq: -<br>asher\bin | - I X |
| Selected d<br>Name:<br>Device<br>Models<br>Hardware:<br>SW Versio<br>Kind:<br>Before:<br>Before:<br>SPTOOL<br>Please :<br>Detected               | her Other  Atalocation: -  Atalocation: -  Chip: -  Chip: -  Chip: -  After: -  detected on java: 11  installed and ready: C:\Users\asse select data by clicking the button i comm port: COM3 | Dimlux flasher v0.9.15<br>Build: -<br>Size: -<br>Baudrate: -                                                                        | lasherv0.9.15                                      | - 🗆 X |
| Flas                                                                                                    | her Other                                                                                                    | Dimlux flasher v0.9.15<br>Build: -<br>Size: -<br>Baudrate: -<br>*mblage\Airsupplies\Dimluxf1<br>*flash data'                        | lasherv0.9.15<br>5<br>Mode: - Freq: -<br>asher\bin | - 🗆 X |
| Selected d<br>Name:<br>Device<br>Models<br>Hardware:<br>SW Versio<br>Kind:<br>Before:<br>Windows<br>Running<br>ESPTOOL<br>Detected               | her Other  Atalocation: -                                                                                                    | Dimlux flasher v0.9.15<br>Build: -<br>Size: -<br>Baudrate: -<br>*mblage\Airsupplies\Dimluxfl<br>'flash data'                        | lasherv0.9.15<br>5<br>Mode - Freq -<br>asher\bin   | - I X |
| Selected d<br>Name:<br>Device<br>Models<br>Hardware:<br>SW Versio<br>Kind:<br>Before:<br>Detected<br>Detected                                    | her Other                                                                                                    | Dimlux flasher v0.9.1<br>Build: -<br>Size: -<br>Baudrate: -<br>emblage\Airsupplies\Dimluxfl<br>'flash data'                         | lasherv0.9.15<br>5<br>Mode: - Freq: -<br>asher\bin | - D X |
| Selected d<br>Name:<br>Device<br>Models<br>Hardware:<br>SW Version<br>Kind:<br>Before: -<br>Windows<br>Running<br>ESPTOOL<br>Please:<br>Detected | her Other                                                                                                    | Dimlux flasher v0.9.15<br>Build: -<br>Size: -<br>Baudrate: -<br>*mblage\Airsupplies\Dimluxfl<br>*flash data'                        | lasherv0.9.15<br>5<br>Mode: - Freq: -<br>ashervbin | - I X |

#### 4.1 Find the correct COM port

- Open the Comm port box. If there is only one entry, skip this page.
  - In this case, the programmer is COM3.
- Disconnect the programmer

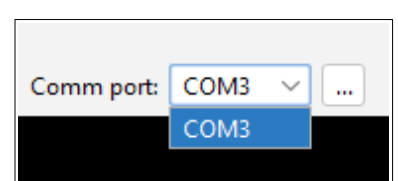

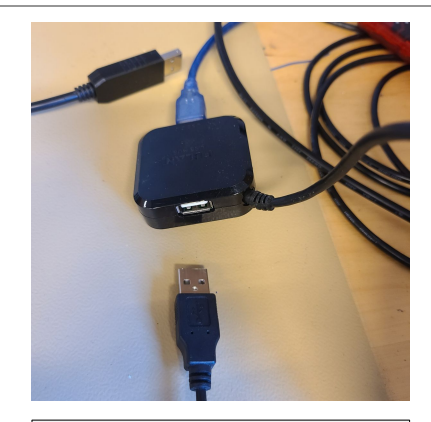

сомз

....

Comm port: COM3

- Press the button with ...
- Look at the Comm ports list again and make a mental note of which one(s) it is NOT.
  - In this case, there is a COM3 which is not the programmer.
- Connect the programmer
- Press the button with ...

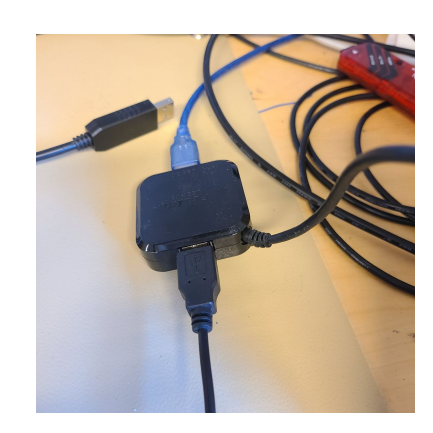

• The Comm port box should have automatically selected the new COM port, in this case COM8.

It doesn't hurt to double-check.

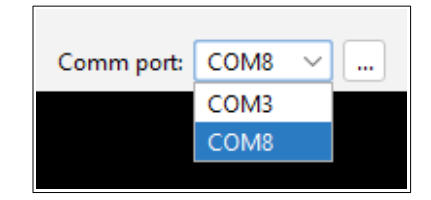

## 4.2 Select the correct update file

• Press the button Select flash data

| Flasher                                                                                  | Other                                                                  |                                                                                              | Dimlux flash                                      | r v0.9.15 |         | - |          | < |
|------------------------------------------------------------------------------------------|------------------------------------------------------------------------|----------------------------------------------------------------------------------------------|---------------------------------------------------|-----------|---------|---|----------|---|
|                                                                                          |                                                                        |                                                                                              |                                                   |           |         |   |          |   |
|                                                                                          |                                                                        | Dim                                                                                          | nlux flasher v0.9.15                              |           |         |   |          |   |
| Selected datalo                                                                          | cation: -                                                              |                                                                                              |                                                   |           |         |   |          |   |
| Name:                                                                                    | -                                                                      |                                                                                              |                                                   |           |         |   |          |   |
| Device                                                                                   | -                                                                      |                                                                                              |                                                   |           |         |   |          |   |
| Models                                                                                   | -                                                                      |                                                                                              |                                                   |           |         |   |          |   |
| Hardware:                                                                                | -                                                                      |                                                                                              |                                                   |           |         |   |          |   |
| SW Version:                                                                              | -                                                                      | Build:                                                                                       | -                                                 |           |         |   |          |   |
| Kind: -                                                                                  |                                                                        | Chip: -                                                                                      |                                                   | Mode: -   | Freq: - |   | override | ٦ |
| Before: -                                                                                |                                                                        | Aftern                                                                                       |                                                   |           |         |   |          | _ |
| Windows det<br>Running on<br>ESPTOOL ins<br>Please sele<br>Detected co                   | ected<br>java: 11<br>talled and rea<br>ct data by Cli<br>mm port: COM8 | dy: C:\Users\assemblage                                                                      | Baudrate: -<br>∖Airsupplies∖Dimluxflashe<br>data' | r\bin     |         |   |          |   |
| Windows det<br>Running on<br>ESFTOOL ins<br>Please sele<br>Detected co                   | ected<br>java: 11<br>talled and rea<br>tt data by cli<br>mm port: COM8 | when -                                                                                       | Baudrafe -                                        | nid/x     |         |   |          |   |
| Windows det<br>Running on<br>ESFTOOL ins<br>Please sele<br>Detected co<br>Status: Please | ected<br>java: 11<br>talled and ree<br>ct data by c11<br>mm port: COM0 | vite: -<br>dy: C:\Usera\assemblage<br>cking the button 'flash<br>y clicking the button 'flas | Baudrate -<br>\\lirsupplies\Dimluxflashd<br>data' | ribin     |         |   |          |   |

• Browse to the location where you have the . UPD file and select it

| Flasher                                                                                                    | Other                           |                                | Dimlux flasher          | v0.9.15                  |                        | - |         | × |
|----------------------------------------------------------------------------------------------------|---------------------------------|--------------------------------|-------------------------|--------------------------|------------------------|---|---------|---|
|                                                                                                    |                                 |                                |                         |                          |                        |   |         |   |
|                                                                                                    |                                 | Dimlux                         | flasher v0.9.15         |                          |                        |   |         |   |
| Selected datalo                                                                                                    | cation: Ballas                  | t_1000W_swB1.0.0_hw1.0         | .8.upd                  |                          |                        |   |         |   |
| Name:                                                                                                    | Ballast                         |                                |                         |                          |                        |   |         |   |
| Device                                                                                                    | ballast                         |                                |                         |                          |                        |   |         |   |
| Models                                                                                                    | 1000W                           |                                |                         |                          |                        |   |         |   |
| Hardware:                                                                                                    | 1.0.8                           |                                |                         |                          |                        |   |         |   |
| SW Version:                                                                                                    | 1.0.0                           | Build: 2022                    | 0802_102315             |                          |                        |   |         |   |
| Kind: Plain                                                                                                    | , not encrypted                 | Chip: esp32                    | Size: detect            | Mode: dio                | Freq: 80m              |   | overrid | c |
| Before: defau                                                                                                    | ılt_reset                       | After: no_reset                | Baudrate: 1500000       |                          |                        |   |         |   |
| Selected fla<br>File detecta<br>Created work                                                                                                    |                                 |                                |                         |                          |                        |   |         |   |
| Data success<br>Trying to re                                                                                                    | ful extracted<br>ead the config | file: C:\Users\ASSEMB-1\App    | Data\Local\Temp\flash   | data17982554309023727010 | \data\flashconfig.json |   |         |   |
| detafile: 1: bootloader.bin § 0x1000 data present, CK hash equal<br>datafile: 2: partition-table.bin § 0x5000 data present, CK hash equal<br>datafile: 3: data_minital.bin § 0x2000 data present, CK hash equal<br>datafile: 4: Ballast.bin § 0x2000 data present, CK hash equal<br>datafile: 5: Ballast.bin § 0x24000 data present, CK hash equal |                                 |                                |                         |                          |                        |   |         |   |
| Data succes:                                                                                                    | ful interprete                  | d, please click the button '   | flash' to upload the    | data to the device       |                        |   |         |   |
| Status: Data s                                                                                                    | uccesful interp                 | reted, please click the button | 'flash' to upload the d | ata to the device        |                        |   |         |   |
| Exit                                                                                                    | Select flash                    | data Flash Comm                | port: COM8 🗸            | Timer: - Clear           | console -              |   |         |   |

# **5 Enable programming mode**

(Skip this for SmartBoxes)

• Slide the power switch to the OFF position, if not already

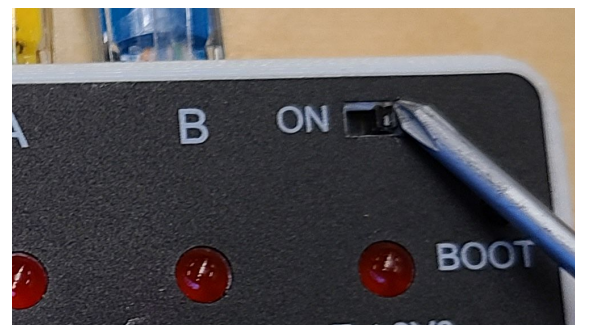

- Press and hold the button on the device
  - $\circ$   $\:$  In case of multiple buttons, the ESC /  $\Box$

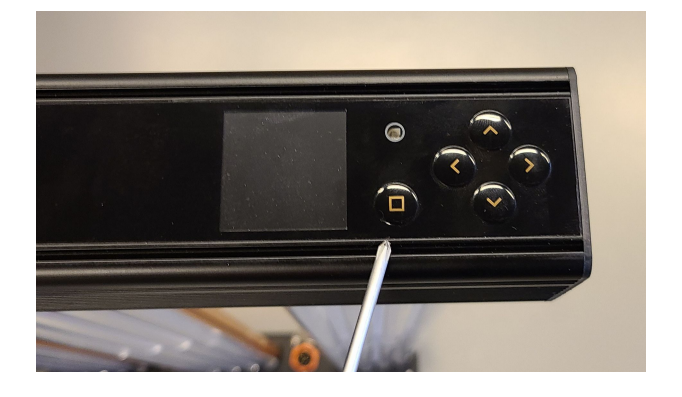

• Slide the power switch to the ON position

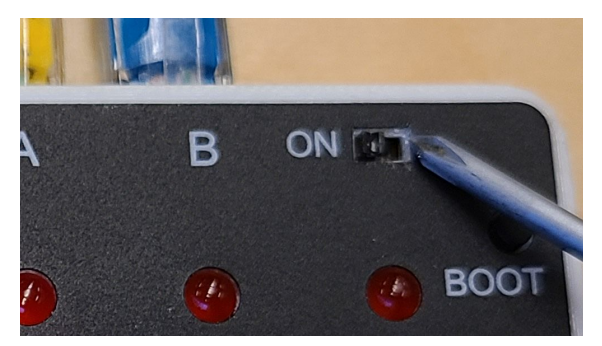

• Release the button on the device

## 6 Programming

• Press the Flash button

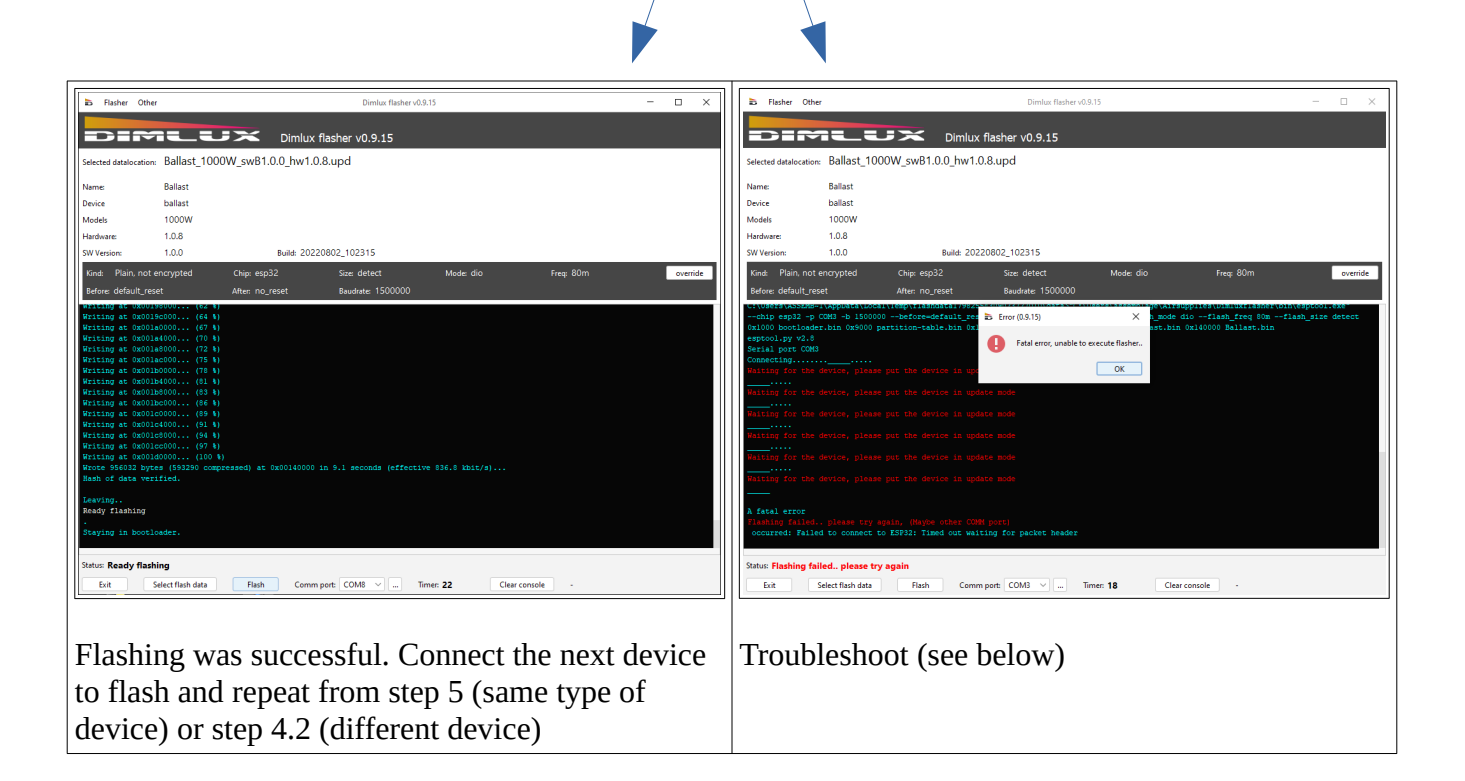

# 7 Troubleshooting

| The <mark>TX</mark> LED (2 <sup>nd</sup> LED)                                                         | The connections are                             | Theck the order of the two internet cables                                                        |
|----------------------------------------------------------------------------------------------------|-------------------------------------------------|---------------------------------------------------------------------------------------------------|
| blinks but programming<br>fails                                                                       | wrong or the device<br>was not in program-      | Check that the two internet cables are connected between the A—IN and B—OUT1 ports.               |
|                                                                                                    | ming mode.                                      | Try step 5 few times. You can do this <i>while</i> the dots and lines are appearing to save time. |
| The TX LED on the programmer doesn't blink while it is trying (when the dots and lines are appearing) | Software is not<br>talking to the<br>programmer | Try redoing step 4.1.                                                                             |
| In 4.1, new com port doesn't show up                                                                  | Windows doesn't see the programmer              | Check the USB cable. If nothing helps, the internal fuse may be blown.                            |
| The <mark>Main Pwr</mark> LED on the programmer is off                                                | Programmer doesn't<br>have power                |                                                                                                   |

## 8 Final thoughts

• Many programmers are distributed without a top legend. Use the this detailed photo for reference:

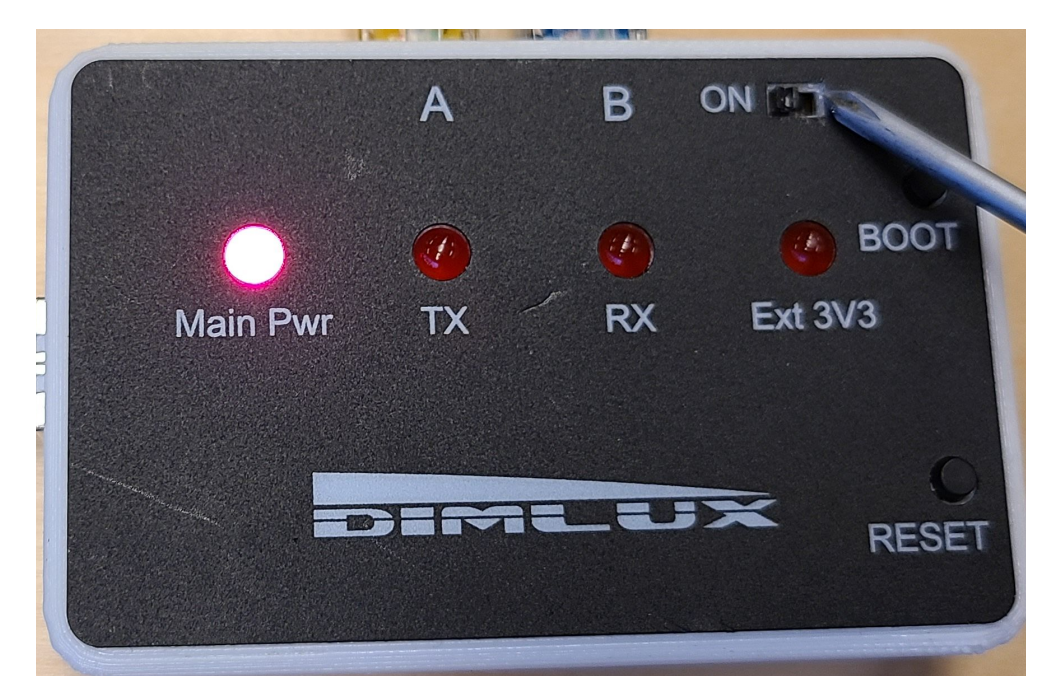

- The Ext 3V3 LED on the programmer is supposed to stay off. No worries.
- The two push buttons and the 10-pin connector on the programmer are not used.
- The following terminologies may be used interchangably in written or spoken communication, and should be considered equal:
  - 'update' and 'firmware'
  - 'updating,' 'downloading,' and 'flashing'
  - 'internet cable,' 'network cable,' and 'RJ45 cable'
  - 'pushing,' 'pressing,' 'clicking,' and 'tapping' (in regards to buttons on the screen)